# 安装说明书

#### 适用网关型号

极简型网关(支持1024点): BAC1004-LITE-E Web组态网关(支持1024点): HMI1004-ARM HDMI网关(支持1024点): HMI1004-HDMI Scada网关(支持1024点): HMI1004-ARM(Scada)

## 一、硬件参数

| 硬件    | 1网4串                           |                  |                    |
|-------|--------------------------------|------------------|--------------------|
| 系统    | Linux                          | 网口               | 1个10M/100M<br>工业网卡 |
| 处理器   | 4核1.2GHz                       | 串口               | 4个RS485            |
| 内存    | 1G                             | 尺寸(L×W×H)<br>/mm | 109×96×31          |
| Flash | 8G                             | 净重量/g            | 300                |
| 功率    | 8W                             | 材质               | 镀锌碳钢               |
| 电源    | AC/DC 12~24V                   | 安装方式             | 导轨式                |
| 温度    | -20°C~+70°C(工作)-40°C~+85°C(储运) |                  |                    |
| 湿度    | 20%~90%无凝露(工作) 15%~95%无凝露(储运)  |                  |                    |

## 二、接口示意图(HMI1004-ARM为例)

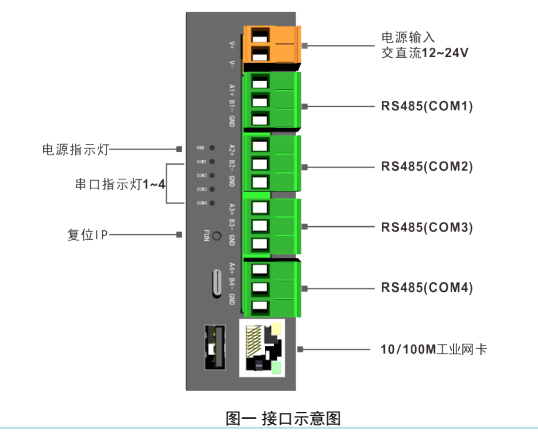

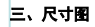

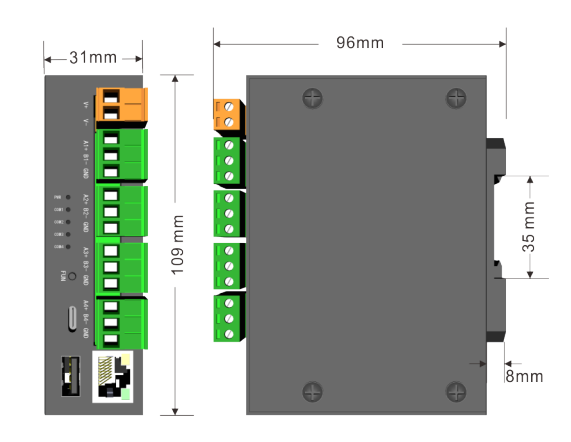

图二

### 四、接线说明

电源: 交直流 AC/DC 12~24V; 网口: 默认IP地址192.168.1.88 RS485接口: 全隔离RS485接口 A接正(+) B接负(-) GND(接地线)。

## 五、安装示意图

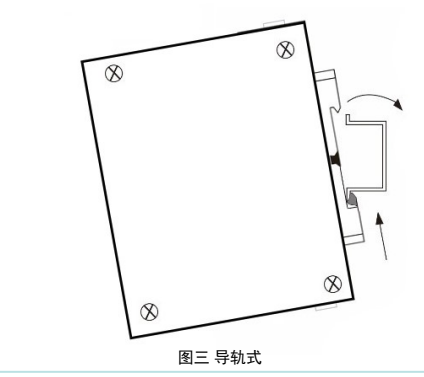

#### 六、网关使用配置步骤(参考相关配置软件操作说明书):

- 登录网关Web服务器(网线接到网口,默认IP地址: 192.168.1.88 登录用户名: admin, 密码: admin123456);
- 登录迅饶官网http://www.bacnetchina.com/,在"服务与支持/下载中心" 栏下载对应配置 软件;
- 用配置软件配置相应工程(具体操作请参考 Help文件夹下的PDF文档);
- 工程上传到网关。

## 七、支持常见设备类型

| 温控器  | 热量表 | 水煤气表 |
|------|-----|------|
| 消防报警 | PLC | 流量计  |
| 锅炉   | 电梯  | 智能照明 |
| 空调   | UPS | 冷水机组 |

## 八、常见问题

## 问1:如何修改网关的IP地址?

**答1:** 网关出厂默认的IP地址192.168.1.88,子网掩码255.255.255.0,默认网关192.168.1.1。 用户第一次使用的时候用电脑和网关之间用网线直连,然后把电脑IP地址改到和网关同一 个网段内(如电脑上的IP改为192.168.1.55),在ping通网关IP地址的情况下,打开浏览 器,输入网关IP地址192.168.1.88,登录网关的Web服务器,在"网口设置"一栏设置IP 地址。

## 问2: 网关IP忘记了怎么办?

- 答2:重置IP:当用户忘记网关IP地址,可长按网关Reset按钮直到网关"嘀嘀嘀"响,网口暂时恢复默认IP地址,此时通过网口登录http://192.168.1.88/login.html查看网关原IP地址。 (该操作即时生效,断电后失效。)
- 问3:配置的工程文件保存在电脑里找不到了怎么办?
- 答3:可以在配置软件里下载;或者登录网关,到WEB页面"下载文件",点击"工程文件" 下载即可。
- 问4:通讯不上有哪些原因?
- 答4: 检查物理连接(RS485正负极性、接线口是否有松动); 软件配置参数(站号地址、寄存器地址、批量传输组包参数是否正确)。

#### 迅饶免费开放软件

BACnetScan扫描软件、 X2OPC\_Free软件、 MBusScan扫描工具、Lumiscan绿米智能 家居扫描工具等,更多免费软件可迅饶官网下载。

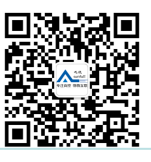

## 上海迅饶自动化科技有限公司

地址:上海市闵行区七宝镇中春路8633弄(万科虹桥云)25幢603室 销售电话:021-58776098 邮箱:sales@opcmaster.com 网址1:www.bacnetchina.com 网址2:www.opcmaster.com